## **ROYAL SMART**

**RS-DB-401** 

ORIGINALITY DESIGN SMART - AND BEAUTIFUL

# QUICK GUIDE

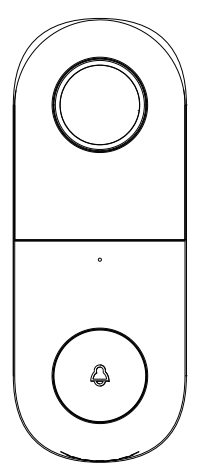

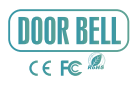

Please consult this checklist for all parts.

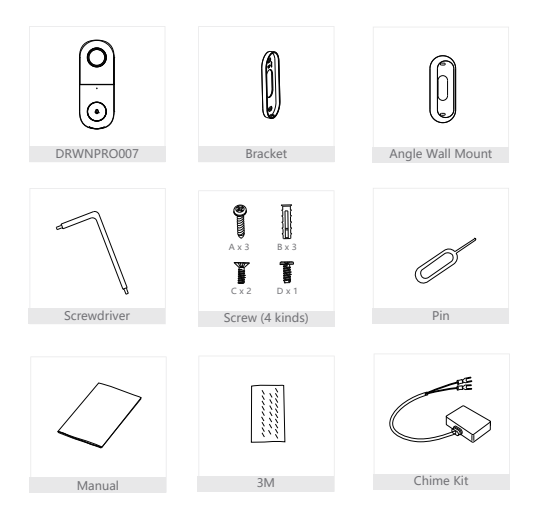

| Lens<br>Microphone<br>Status Light<br>Doorbell button               |                                            | Speaker<br>SD card slot | External<br>power port |
|---------------------------------------------------------------------|--------------------------------------------|-------------------------|------------------------|
| Power Port A                                                        | C 12~24V                                   |                         |                        |
| Doorbell button Pr                                                  | ess the button to activa                   | ate the doorbell        |                        |
| Status light • So                                                   | olid red light on: networ                  | k is malfunctional      |                        |
| <ul> <li>Blinking red light: wait for network connection</li> </ul> |                                            | on                      |                        |
| (quickly blinking)                                                  |                                            |                         |                        |
| • S                                                                 | olid blue light on: the c                  | amera is working co     | orrectly               |
| Microphone Ca                                                       | Capture sound for your video               |                         |                        |
| SD card slot SL                                                     | Support local SD Card storage (Max. 128GB) |                         |                        |
| Reset Pr<br>do                                                      | ess and hold on for 5 se<br>porbell        | econds with pin to i    | reset the              |

Step 1 First turn off the power breaker at your fuse box for your existing doorbell and mechanical chime. Ring your doorbell again to confirm it is now off.

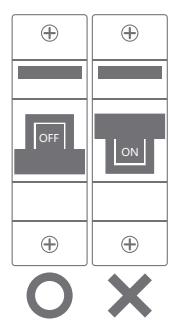

Step 2 Find your mechanical chime that is a rectangular box, produces the sound when your doorbell is pressed. It may(or may not)be mounted immediately inside your FRONT door. And remove the cover.

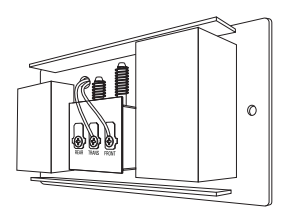

(Example of a Mechanical Chime) Step 3 Slightly unscrew both screw terminals and one hook from the Chime Kit under each screw(It does not matter which color wire from the Chime Kit connects to which screw).

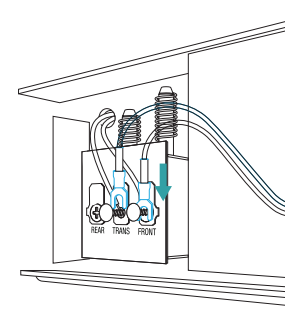

Locate the Chime Kit included in the smart doorbell's packaging, and the terminals on the inside of the chime. Connect one of the Chime Kit's prongs to the transformer terminal(usually labeled TRANS, T, AC, or 0). Connect the other prong to the chime's front terminal (usually labeled FRONT, F1, or C1). Either prong on the Chime Kit can be connected to either of the terminals on the chime.

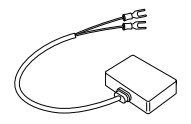

Step 4 Using the included doubles sided tape,affix the Chime Kit to your chime wherever there is space and replace the cover. Be careful not to interfere with any of the chime's moving parts.

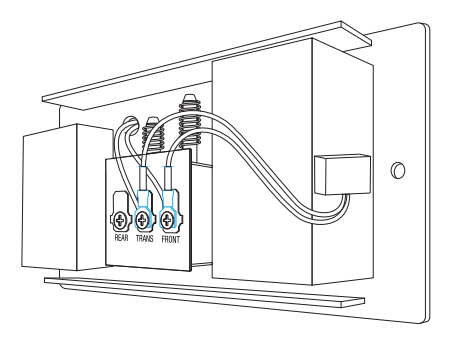

Ensure that the Chime Kit and wires DO NOT interfere with the mechanical parts of the chime. Mount on the outside of the chime if there is not enough room to mount inside. And replace your chime's cover.

### Installation

Mode 1 Doorbell General Installation

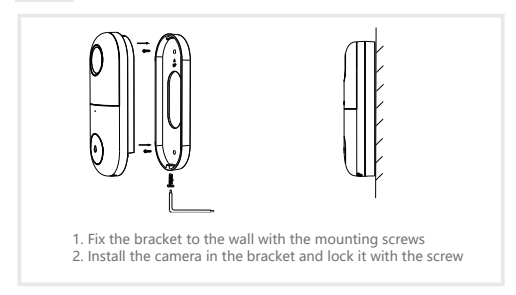

Mode 2 Angle Wall Mount + Bracket + Doorbell Installation

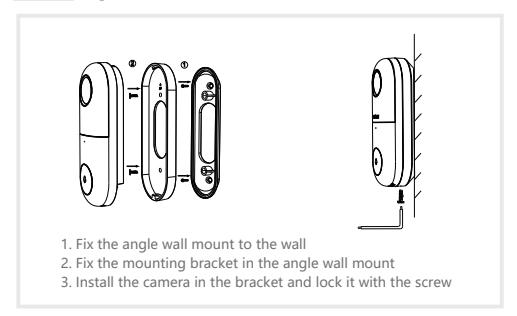

Turn the doorbell power back on at the fuse box. The light on the doorbell button should turn on and after a few minutes become red slowly.

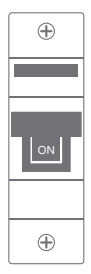

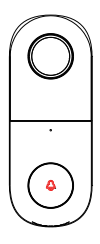

#### Download

SmartLife or Tuya Smart is available for both iOS and Android OS. Search the name 'SmartLife', 'Tuya Smart' in App Store or Google Play, or scan the QR-Code to download the App. You can select the App according to needs.

Support

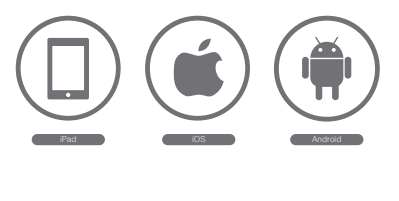

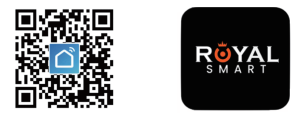

#### Registration process

Step 1 Open the Smart Life App, click "Sign Up", read the "User Agreement Privacy Policy" and click "Agree".

|                    | Lices Amount and Delanes Delane                                                                                                    |
|--------------------|----------------------------------------------------------------------------------------------------|
|                    | User high estimation and interface young you wanted to be a set of the set of the set of |
| Log In             | updated Hinkey Hinkey and User Agreement.<br>Plass take some time to become familiar with<br>our prinkey policy, and if you have any<br>quatitions, plasse field free to contact us.<br>Prinkey Policy and User Agreement                                                                                                    |
| Sign Up<br>Try now | Uisagree Agree                                                                                                    |

Step 2 Input a legal and valid Mobile number or Email address and click "Get Verification Code". Input the verification code to log in.

| Register              | N N N N N N N N N N N N N N N N N N N                                   |
|-----------------------|-------------------------------------------------------------------------|
| Canada >              | Enter Verification C                                                    |
| Email Address         |                                                                         |
|                       |                                                                         |
| Get Verification Code | Verification code has been sent to your<br>mobile phone: 86-13588249785 |

Open the Smart Life App, click "My" >> "Home Management" >> "Create a home", and you can customize the home name and related settings.

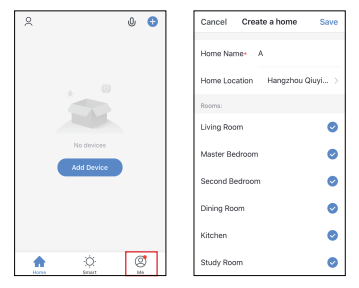

Click "Add Device" or "+", and then select "Security & Sensor" >> "Smart Camera" to add camera.

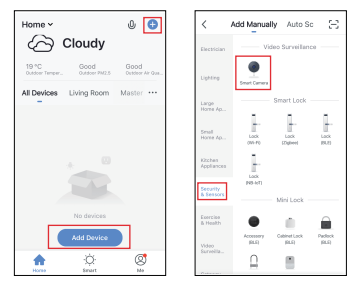

Ower on and reset camera until the status indicator is flashing quickly or a prompt tone is heard, and then click "Next". Then input your WiFi's passwords and click "Next".

Click '=" to change network.

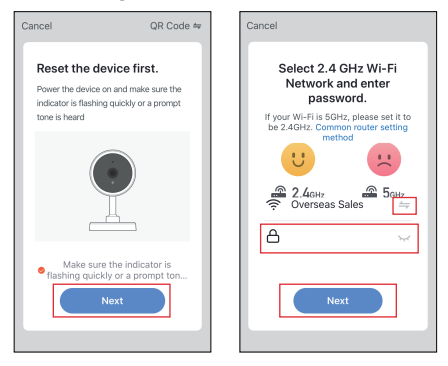

#### Note:

- 1) Camera only supports 2.4GHz WiFi network.
- 2) The number of bits in the SSID and passwords of the router

should not exceed 24 digits.

In this interface, you should scan the QR code in your phone with the camera, when the camera comes out "dong dong dong". And you can complete the configuration about 30s.

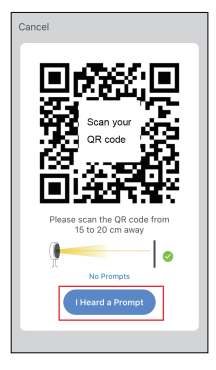

When connecting, you should make sure your router, mobile, and camera are as close as possible. When camera added successfully, click "Z" you could also DIY the camera's name.

| Cancel                                                 | Done                                                                         |
|--------------------------------------------------------|------------------------------------------------------------------------------|
| Adding device<br>Ensure that the Wi-Fi signal is goo   | Added.                                                                       |
| 01:55                                                  | Lovg Room Matter Budroom<br>Becard Breacom Driving Room<br>Robert Study Room |
| Can Register Initialize devices. en Cloud. the device. |                                                                              |

In "Smart Camera" interface, click "Z", you can set the camera common functions.

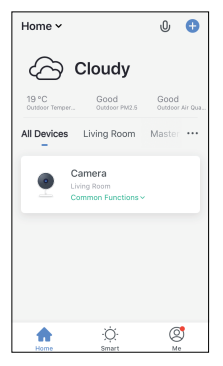

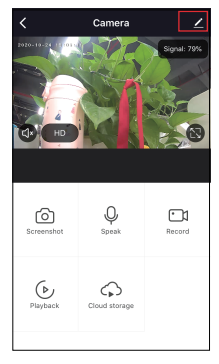

- Q: In the network process, the process bar is always not 100%, add failure?
- A: This camera only supports 2.4GHz WiFi router, please make sure you are using a 2.4GHz WiFi router. And confirm the WiFi password again.
- Q: Repeated additions are failures?
- A: After adding a failure, it is recommended to restart the device or power off, and then try to add again.
- Q: The device cannot be previewed properly?
- A: Check whether the network is normal, you can place the camera close to the router, and if not, it is recommended to reset the device and add it again.
- Q: How to cut the camera network to another router?
- A: First remove and reset the device on the App and then configure the device again by the App.
- Q: Why I can't get the notifications with my cell phone App?
- A: Please confirm that the App has been running on the phone, and the relevant reminder function has been opened; Message notification and authority confirmation in the mobile phone system have been opened.
- Q: Why doesn't the device identify the SD card?
- A: It is recommended to plug in SD card after power cut. Confirm whether the SD card is normally available and the format is FAT32. And the TF card can't be identified when the Internet environment is not good.

#### Full-duplex audio

When the visitor push the doorbell button, you will get a call. You can see and hear the visitor in your App from the doorbell if you answer.

#### Motion detection

Motion sensors will notify you when movement is detected.

#### Shared device

The doorbell device can be shared with friends, and friends can also preview online. There is no limit to the number of sharing devices, but only 6 accounts are supported for online preview at the same time.

#### Record

Record every moment using high capacity SD card storage.

#### Day & Night

Powerful night vision means no interruptions, even in complete darkness.

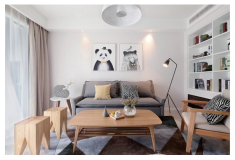

Daytime

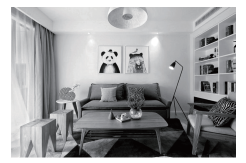

Night